受験票のダウンロード・印刷

①オンライン出願サイトにログイン

オンライン出願サイトにログインし、「出願/ 申込内容一覧」より「日本語教育能力検定試験/日 本語教育能力検定試験 合格証明書」を選択し、 「出願/申込内容を確認」をクリックしてください。

②受験票のダウンロード

ページ下部にある顔写真データの下に表示されている 「デジタル受験票ダウンロード」をクリックし、端末に PDFファイルをダウンロードしてください。

ダウンロードされたPDFファイルの保存場所は端末によっ て異なりますので、お使いの端末のマニュアル等を参照し てください。

③受験票の印刷

PDFファイルの<u>ページの拡大・縮小はせず</u>に、<u>A4</u> <u>サイズで印刷</u>(モノクロでも可)をしてください。

印刷には自宅のプリンターやコンビニエンスストア 等のマルチコピー機をご利用ください。 ※試験会場で印刷することはできません。必ず来場 前に印刷をしてください。

> 当日机上に置けるのは左上の受験票の みです。切り取り線に沿って切り離し てください。

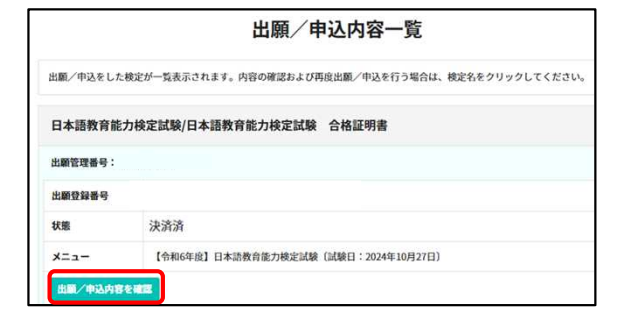

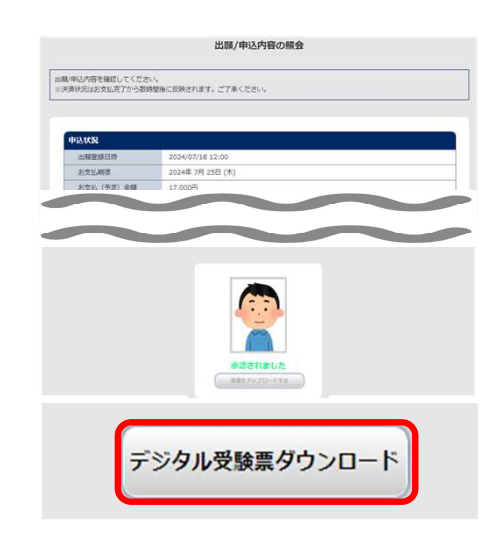

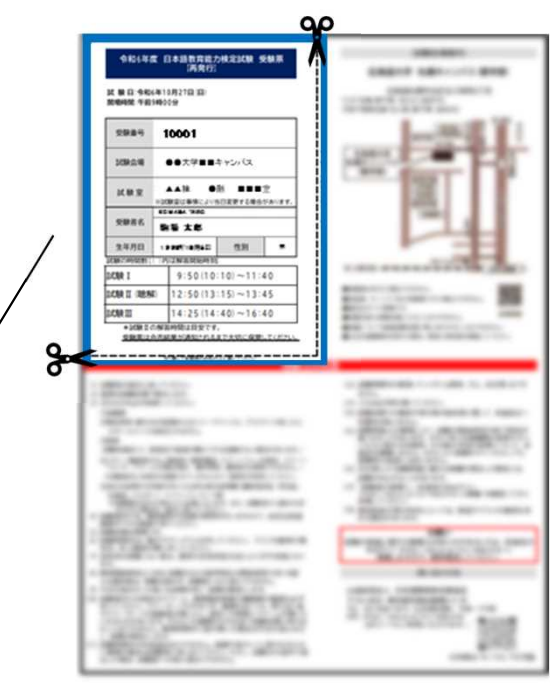

## 🏠 注意事項

- ・受験票は必ず印刷してください。電子機器類に表示されているものは使用できません。
- ・裏紙に印刷されているものや、印刷が不明瞭なものは使用できません。
- ・上記の理由等で監督が受験票を使用不可と判定した場合、試験会場で受験票の再発行が 必要となります。
- ・受験票の記載内容に誤りがある場合は、「受験案内」P.4を参照し、訂正の手続きをして ください。なお、試験当日は手元の受験票で受験してください。
  「受験案内」: https://jees.or.jp/jltct/pdf/R6jyukenannai.pdf

【操作方法に関するお問い合わせ】 京都電子計算株式会社 「問い合わせフォーム: <u>https://kenteiqa.postanet.jp/qa/QA/GeneralInquiryForm</u>